## **GUIDE D'UTILISATION** Comment créer et animer une communauté sur IGNrando' ?

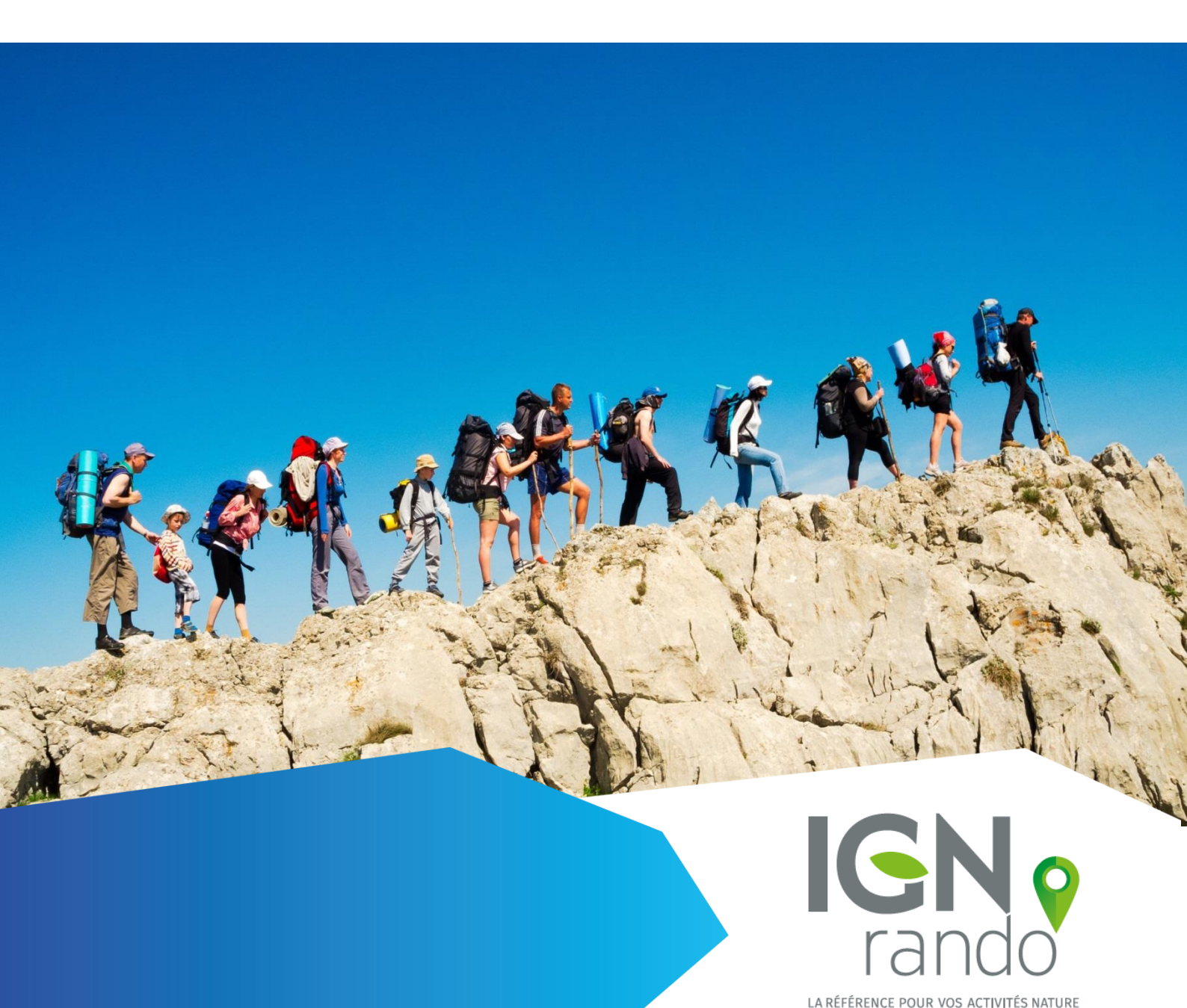

## Table des matières

| I.   | Qu'est-ce qu'une communauté sur IGNrando' ?   | 3  |
|------|-----------------------------------------------|----|
| II.  | Qui peut créer une communauté sur IGNrando' ? | 3  |
| III. | Prérequis : Créer un compte sur IGNrando'     | 3  |
| IV.  | Créez votre communauté                        | 5  |
| V.   | Gérer et animer votre communauté              | 10 |
| VI.  | Consulter une communauté sur IGNrando'        | 21 |

## GUIDE D'UTILISATION : CREER ET ANIMER UNE COMMUNAUTE SUR IGNRANDO'

### I. Qu'est-ce qu'une communauté sur IGNrando' ?

Une communauté est un espace de communication dédié et personnalisable. Vous pouvez ainsi présenter vos activités, vos parcours, vos événements, vos actualités ou encore votre organisme, Vous êtes maître de l'information que vous souhaitez porter à connaissance des autres internautes.

Une communauté vous permet aussi d'animer un groupe de personnes réunies autour d'une passion commune. Vous pouvez ainsi animer un club ou une association et échanger entre membres sur les parcours et points d'intérêt publiés, ceci de façon publique ou privée.

### II. Qui peut créer une communauté sur IGNrando'?

Tout utilisateur possédant un compte sur IGNrando' peut créer une communauté, cependant seuls des représentants officiels peuvent créer une communauté pour un organisme ou un territoire. Le créateur de la communauté reste l'unique administrateur, mais il peut partager ses identifiants avec d'autres internautes pour l'aider à gérer la communauté.

### III. Prérequis : Créer un compte sur IGNrando'

Afin de pouvoir créer une communauté sur IGNrando', vous devez préalablement créer un compte.

|           | LE PORTAIL IGN | TOUS LES SITES IGN |             | ) 🦉 MC           | DN PANIER : 0 article(s) |   |
|-----------|----------------|--------------------|-------------|------------------|--------------------------|---|
| 1         | Suze           | ne 6               | ND. The     |                  |                          |   |
| das Ditte | GNE            | ando               |             |                  | f                        |   |
| 00        |                |                    | tous LES    | CONTENUS 🗸 Reche | rcher par mots clés      | Q |
|           | PARCOURS       | POINTS D'INTÉRÊT   | COMMUNAUTÉS | POUR LES PROS    | BOUTIOUE IGNBANDO        | 5 |

Pour créer votre compte, il vous faut cliquer sur «Mon compte» situé en haut de l'écran.

Si vous possédez déjà un compte sur notre <u>Boutique loisirs</u> inutile d'en créer un nouveau, vos identifiant/mot de passe fonctionneront. Sinon, cliquez sur **«Créer un compte».** 

## **CONNECTEZ-VOUS OU CRÉEZ UN COMPTE**

### **PAS ENCORE CLIENT ?**

Avec votre compte IGN Boutique IGNrando', commandez facilement en ligne, suivez et gérez vos commandes.

Inscrivez-vous aussi gratuitement au programme fidélité de l'IGN et profitez de remises et offres spéciales.

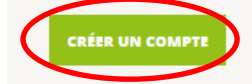

| Si vous avez un compte chez nous, identifiez-vous. |
|----------------------------------------------------|
| * Champs obligatoires                              |
| Adresse email *                                    |
| Adresse email                                      |
| Mot de passe *                                     |
| Mot de passe                                       |

Vous allez renseigner quelques données personnelles et choisir un mot de passe pour vos connexions ultérieures. **Votre identifiant sera toujours votre adresse email**. **Votre mot de passe doit comporter au moins 6 caractères.** Si vous possédiez déjà un compte avec un mot de passe de moins de 6 caractères, il vous faudra créer un nouveau mot de passe. Vous recevrez alors par mail les instructions pour renouveler votre mot de passe.

Afin de valider votre création de compte, il est nécessaire que vous validiez les **Conditions Générales d'Utilisation d'IGNrando'** en cochant la case associée. Vous les retrouverez en suivant ce lien : <u>https://ignrando.fr/fr/cgu</u>. Cliquez ensuite sur «Valider».

## **CRÉER VOTRE COMPTE**

| INFORMATI           | ONS DU COMPTE                              | COMPTE ADHÉRENT                            |
|---------------------|--------------------------------------------|--------------------------------------------|
| ≚ Champs obligatoii | res                                        | PROGRAMME DE FIDÉLITÉ IGN [?]              |
| CIVILITÉ *          | м.                                         | je suls déjà inscrit                       |
| NOM *               | Votre nom                                  | Je ne suls pas encore inscrit              |
| PRÉNOM *            | Votre prénom                               | Je souhaite m'inscrire et devenir adhérent |
| SOCIÉTÉ             |                                            |                                            |
| ADRESSE EMAIL *     | Votre email                                |                                            |
|                     |                                            |                                            |
| DONNEES D           |                                            |                                            |
| " Champs obligatoii | 'es                                        |                                            |
| MOT DE PASSE *      | Votre mot de passe                         |                                            |
| CONFIRMATION •      | Confirmer votre mot de passe               |                                            |
|                     |                                            |                                            |
| COMMUNA             | UTÉ                                        |                                            |
| 🔲 Je souhaite crée  | r ma page communauté                       |                                            |
|                     |                                            |                                            |
|                     |                                            |                                            |
| CONDITION           | IS GÉNÉRALES D'UTILISATION                 |                                            |
| CONDIT              | IONS GENERALES                             | A                                          |
|                     | SATION DII SITE                            |                                            |
| IGNRAN              | DO.FR                                      |                                            |
| Cally at Carry      | te les conditions générales d'utilisation  | •                                          |
| janu et jaccep      | te les conditions générales à utilisation. |                                            |
|                     |                                            | VALIDER                                    |
|                     |                                            |                                            |

Votre compte sur IGNrando' est maintenant créé ! Vous êtes prêt pour créer votre communauté

### IV. Créez votre communauté

Une fois connecté(e), **cliquez sur le menu « communautés ».** Vous découvrez alors la page réservée aux communautés offrant de nombreuses possibilités que nous développerons par la suite. **Cliquez ensuite sur le bouton : « Créer une communauté »** situé au centre de l'écran.

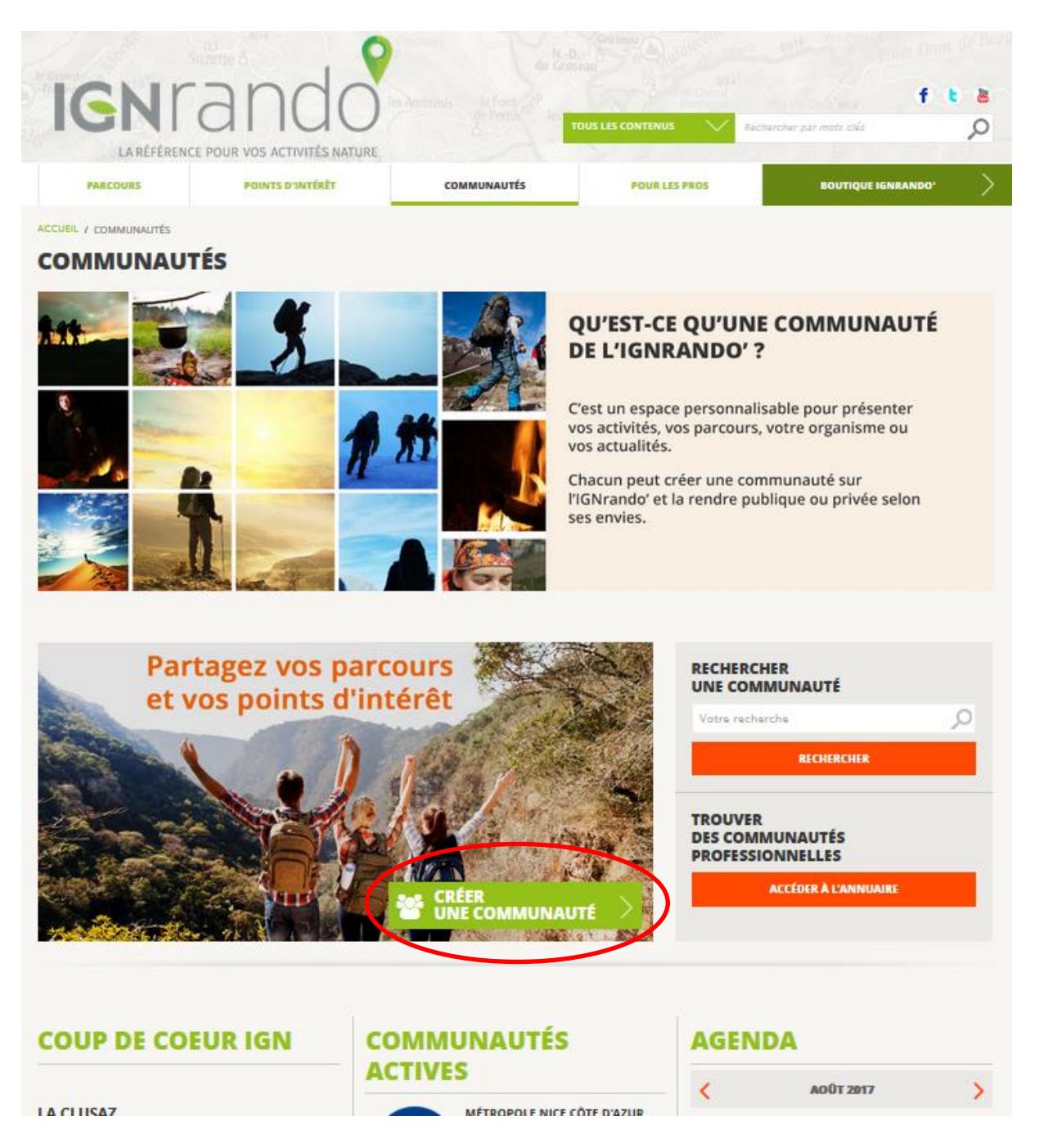

Vous arrivez alors sur la page « Mes paramètres » au sein de laquelle vous allez pouvoir créer et paramétrer votre communauté.

## **MES PARAMÈTRES**

En cliquant sur l'onglet « Anglais » vous pouvez rédiger une description en anglais. Celle-ci sera visible sur la version anglaise d'IGNrando'

| ≚ Choix & champs obliga               | atoires                                                                                                    |                                                                                                    |
|---------------------------------------|----------------------------------------------------------------------------------------------------|----------------------------------------------------------------------------------------------------|
| NOM DE MA<br>COMMUNAUTÉ *             | Donnez un nom à votre communauté                                                                                                    |                                                                                                    |
| DESCRIPTION (QUI<br>SOMMES-NOUS ?) *  | Français Anglais                                                                                                    |                                                                                                    |
|                                       | Décrivez-nous votre communauté :<br>Qui êtes-vous ? Que faites-vous ? Quel est l<br>communauté ?<br>Votre description peut être courte ou longu<br>aucune limite en termes de caractères. | e but de votre<br>1e, nous n'imposons                                                                       |
| SITE WEB                              | Vous avez un site internet ? Indiquez-le ici                                                                                                    |                                                                                                    |
| ADRESSE                               | Renseignez ici vos coordonnées postales                                                                                                    |                                                                                                    |
| ADRESSE EMAIL                         | Votre adresse e-mail de contact                                                                                                    |                                                                                                    |
| TÉLÉPHONE                             | Votre N° de téléphone                                                                                                    |                                                                                                    |
| RÉGION                                | ILE DE FRANCE                                                                                                    | Sélectionnez votre région ou France entière si                                                              |
| STATUT PUBLIC / PRIVÉ                 | PUBLIC                                                                                                    | Définissoz lo statut do votro                                                                               |
| ТҮРЕ                                  | PARTICULIER                                                                                                    | communauté (Public ou privé)                                                                                |
| CATÉGORIES DE LOISIRS *               |                                                                                                    | Indiquez si vous êtes un particulier,<br>une association, un office de<br>tourisme ou tout autre organisme. |
| Affichez ici votre photo              |                                                                                                    | Renseignez les catégories de loisirs<br>en rapport avec votre communauté.                                   |
| d'avatar                              | Parcourir Aucun fichier sélectionné.<br>Extensions autorisées: png, gif, jpg, jpeg<br>Taille maximale : 2 Mo                                                                              |                                                                                                    |
| PHOTO D'ACCUEIL                       |                                                                                                    |                                                                                                    |
| Affichez ici votre photo<br>d'accueil |                                                                                                    |                                                                                                    |
|                                       | Parcourir Aucun fichier sélectionné.<br>Extensions autorisées: png, gif, jpg, jpeg<br>Taille maximale : 2 Mo                                                                              |                                                                                                    |

- Il est nécessaire de choisir le statut de votre communauté. Si elle est privée, seuls les membres de votre communauté pourront accéder à vos contenus (vos parcours, vos centres d'intérêt, vos articles...). A l'inverse, si elle est publique, tous les membres d'IGNrando' pourront découvrir vos contenus.
- 2 Le champ « Type », nous permettra de mieux vous identifier et de répondre à vos besoins en fonction de votre profil.
- <sup>3</sup> Pour chaque catégorie de loisirs (ex : maritime fluvial), vous devez sélectionner les activités qui vous concernent (ex : aviron et canoë kayak)
- En renseignant votre Avatar, vous donnerez une identité visuelle à votre communauté. Votre avatar peut être une photo de vous ou le logo de votre organisme. Notez qu'en renseignant votre avatar, vos données seront plus facilement identifiables par les autres utilisateurs du site.
  Personnaliser votre photo d'accueil. Elle sera visible en grand sur la page principale

Personnaliser votre photo d'accueil. Elle sera visible en grand sur la page principale de votre communauté.

NB : Veillez cependant à bien détenir les droits et autorisations nécessaires avant de publier votre photo d'avatar et votre photo d'accueil.

5

Pour terminer le paramétrage de votre communauté, vous pouvez modifier l'apparence de votre communauté. Soit vous conservez le thème standard soit ou adopter l'un des six thèmes proposés. (exemple de thèmes proposés ci-dessous)

## **5 MES OPTIONS**

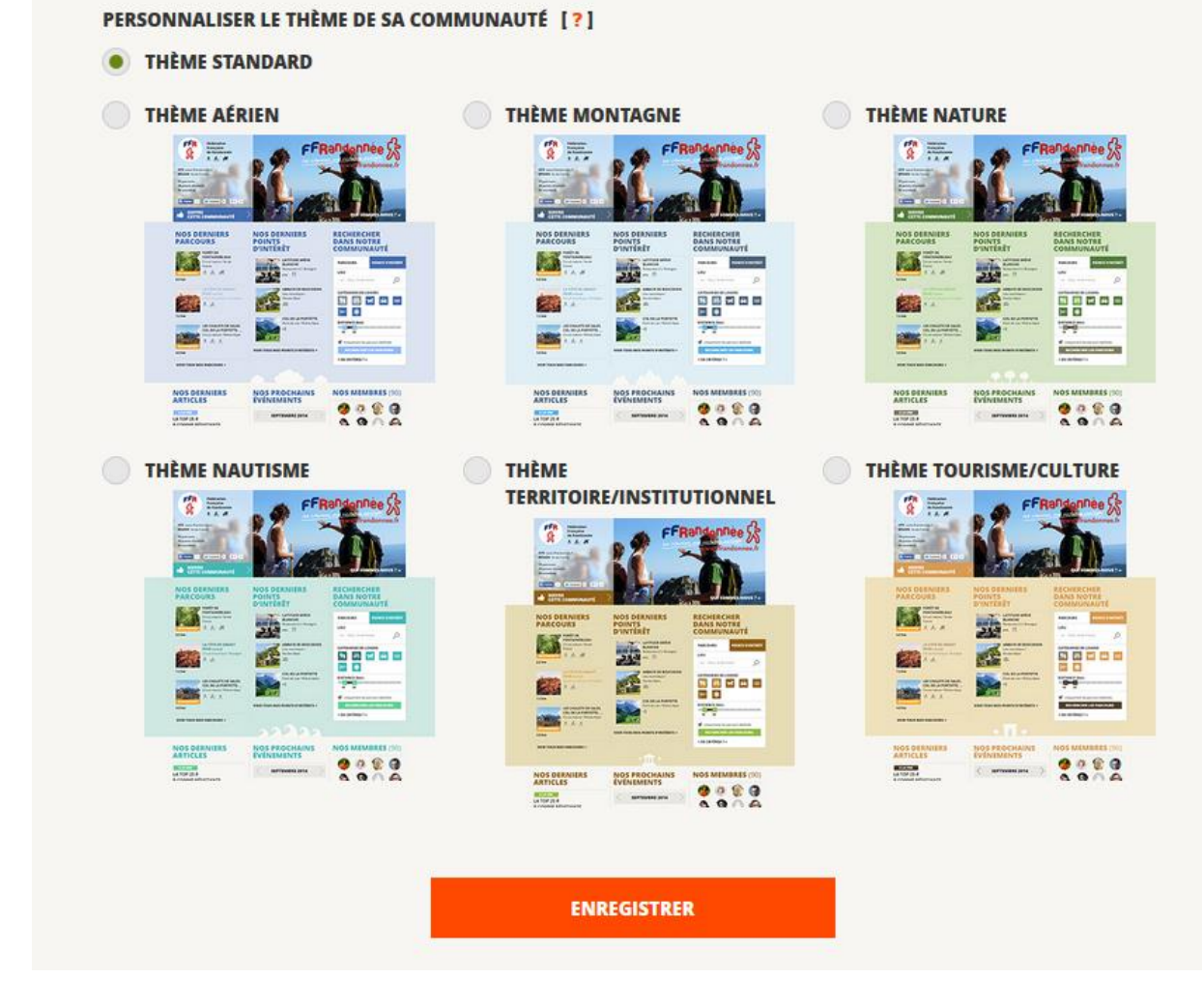

Pour finir, cliquez sur « Enregistrer ». Votre communauté est créée !

A noter : les champs possédant un astérisque doivent obligatoirement être renseignés afin de créer votre communauté (le nom, la description et les catégories de loisirs de votre communauté). Bien que les autres soient facultatifs, nous vous conseillons de les remplir afin de personnaliser votre communauté et de donner plus d'informations aux utilisateurs d'IGNrando'.

### V. Gérer et animer votre communauté

Pour accéder à l'ensemble des informations de votre communauté, cliquez sur « Mon compte » puis sur le bouton « Ma communauté » en haut à gauche. Vous arrivez sur le tableau de bord de votre communauté qui vous permet de gérer vos membres, vos médias, votre agenda, vos articles, vos données de référence, etc. Toutes ces rubriques sont disponibles dans le menu situé à gauche de votre écran.

|                                                                           |                                                                       |                             |                                                                                                    | with the Point Dom. do Be      |
|---------------------------------------------------------------------------|-----------------------------------------------------------------------|-----------------------------|----------------------------------------------------------------------------------------------------|--------------------------------|
| IGN d                                                                     |                                                                       | the Point of the Tous L     |                                                                                                    | f t 💩<br>rercher par mats clás |
| PARCOURS F                                                                | OINTS D'INTÉRÊT COMM                                                  | IUNAUTÉS                    | POUR LES PROS                                                                                                  | BOUTIQUE IGNRANDO'             |
| CUEIL / MON COMPTE / MA COMMUNA                                           |                                                                       | NED À                       | Un de la companya de la companya de la companya de la companya de la companya de la companya de la companya de |                                |
| MA COMMUNAUTE                                                             | MON CO                                                                | OMPTE >                     |                                                                                                    |                                |
| Ma communauté                                                             | MA COM                                                                | MUNAUTE                     |                                                                                                    |                                |
| mes parametres »<br>Ordonner ma page communauté »<br>Mes membres »        | MES PARA                                                              | MÈTRES                      | MA PHO                                                                                                    | DTO D'ACCUEIL                  |
| Mes photos & vidéos »<br>Mon agenda »                                     | IGN                                                                   |                             |                                                                                                    | -                              |
| Mes articles »<br>Mes données de référence »<br>Voir ma page communauté » | NESTITUTATIONAL<br>DE L'INFORMATION<br>OCIDER PRIQUE<br>'T PORESTIER' | Team IGN/ando               |                                                                                                    |                                |
|                                                                           | INTERNET https://ig<br>RÉGION France entiè<br>STATUT PUBLIC           | nrando.fr/fr/<br>re         | 11 903                                                                                                    |                                |
|                                                                           | 73 avenue de Paris<br>94160 SAINT-MANDÉ                               |                             | ۵                                                                                                    | CHANGER MA PHOTO D'ACCUEIL     |
|                                                                           | Ø                                                                     | GÉRER LES PAR<br>DE MA COMM | AMÈTRES<br>IUNAUTÉ                                                                                             | SUPPRIMER MA COMMUNAUTÉ        |

**En cliquant sur « Mes paramètres »** vous retournez sur la page que vous avez renseignée lors de la création de votre communauté. Vous pouvez donc à tout moment modifier les informations de votre page communauté comme précisé précédemment.

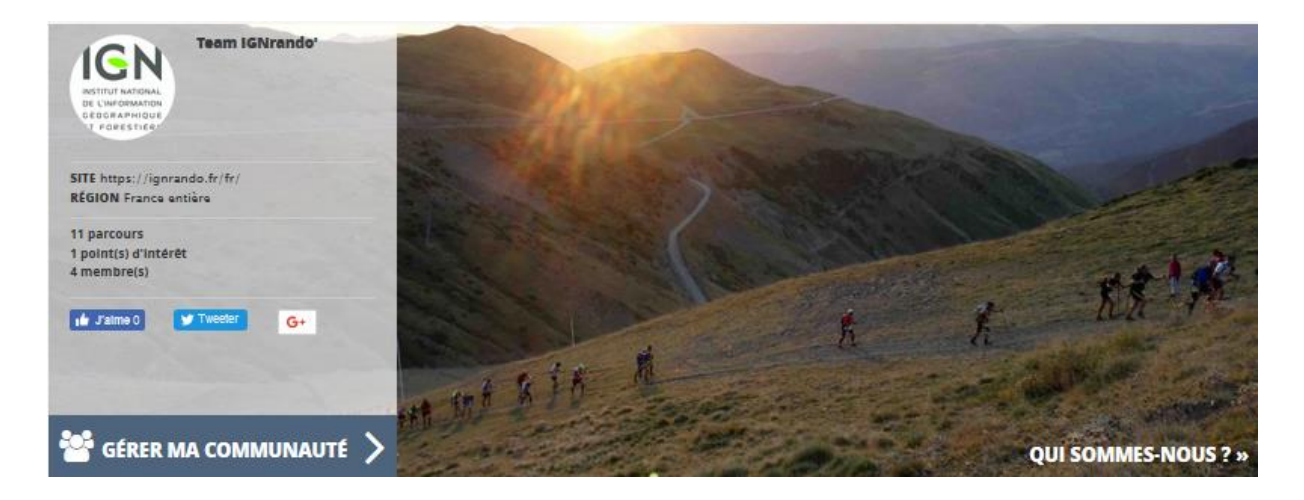

### 1. Organiser votre page communauté

**Dans la section « Ordonner ma page communauté »** vous allez pouvoir modifier la structure de votre page en déplaçant ou ajoutant les différents blocs (ou widgets) disponibles à l'aide des flèches situées au-dessus des blocs thématiques. Vous pouvez afficher jusqu'à 3 blocs par ligne.

Ainsi, si vous souhaitez mettre en avant vos évènements, déplacez le bloc « Agenda » en haut de page pour que celui-ci soit plus visible. Les combinaisons possibles sont nombreuses, à vous d'organiser votre page pour faire ressortir les éléments désirés !

| MA COMMUNAUTÉ                                                                                                    | COMMUNAUTÉ ORDONNER MA PAGE COMMUNAUTÉ                                                                                                    |                                       |                                                                    |  |  |
|----------------------------------------------------------------------------------------------------|----------------------------------------------------------------------------------------------------|---------------------------------------|--------------------------------------------------------------------|--|--|
| Ma communauté »<br>Mes paramètres »<br><b>Ordonner ma page communauté</b><br>Mes membres »<br>Mes photos & vidéos »<br>Mon agenda »<br>Mar agenda » | HAUT DE PAGE<br>3 BLOCS MAXIMUM<br>CARTE                                                                                                    | G O O<br>MES PARCOURS                 | VOIR MA<br>COMMUNAUTE                                              |  |  |
| Mes articles »<br>Mes données de référence »<br>Voir ma page communauté »                                                                           | Ø EDITER<br>X SUPPRIMER                                                                                                    | Ø EDITER                              | Ø EDITER                                                           |  |  |
|                                                                                                    | MILIEU DE PAGE<br>CONSTRATION OF CONSTRATION OF CONST | C C C C C C C C C C C C C C C C C C C | CONTRACTUALITÉS<br>CONTRACTUALITÉS<br>CONTRACTUALITÉS<br>SUPPRIMER |  |  |
|                                                                                                    | BAS DE PAGE                                                                                                    |                                       |                                                                    |  |  |
|                                                                                                    | + AJOUTER UN BLOC                                                                                                    |                                       |                                                                    |  |  |
|                                                                                                    |                                                                                                    | ENREGISTRER                           |                                                                    |  |  |

A noter : Tous les blocs ne sont pas visibles par défaut sur votre page communauté. Si vous souhaitez ajouter de nouveaux blocs, cliquez sur « Ajouter un bloc » dans la section correspondante (haut, milieu ou bas de page)

| BAS DE PAGE       |                         |
|-------------------|-------------------------|
| 3 BLOCS MAXIMUM   |                         |
| 0000              |                         |
| EDITER            |                         |
| × SUPPRIMER       |                         |
|                   |                         |
| + AJOUTER UN BLOC |                         |
| AJOUTER UN BLOC   |                         |
| Туре              | Mes suggestions         |
|                   | Mes suggestions         |
|                   | Mes médias              |
|                   | Mon agenda              |
|                   | Mes membres             |
|                   | Mes parcours            |
|                   | Mes communautés suivies |
|                   | Mes points d'intérêt    |
| -                 | Editorial               |
|                   | Mes actualités          |
|                   | Mes favoris             |
|                   | Recherche               |

Cliquez sur « Ajouter un bloc », un menu déroulant apparaît. Il vous permettra de sélectionner le bloc que vous souhaitez ajouter à votre page communauté. Les éléments déjà présents sur votre communauté sont affichés grisés sur le menu déroulant et ne peuvent être ajoutés.

Pour chaque bloc, vous pouvez pousser la personnalisation encore plus loin. Cliquez sur le bouton « Editer » situé en dessous du bloc et sélectionnez « oui » pour le champ afficher le widget en question et définissez le nombre d'éléments à afficher dans le widget. Dans l'exemple ci-dessous, nous avons décidé d'afficher 3 articles dans notre widget « mes articles ». Les autres articles seront accessibles depuis la page communauté en cliquant sur le lien **« Voir tous les articles »**.

| <b>3 BLOCS MAXIMUM</b>      |      |                      |             |
|-----------------------------|------|----------------------|-------------|
| G                           | 000  | 6000                 | 0000        |
| MES ACTUALITÉS              |      | MES POINTS D'INTÉRÊT | MES MÉDIAS  |
| editer                      | >    | & EDITER             | S EDITER    |
| × SUPPRIME                  | ł    | X SUPPRIMER          | X SUPPRIMER |
| MES ACTUALITÉS              |      |                      |             |
| ≚ Choix & champs obligatoi  | ires |                      |             |
| AFFICHER LE WIDGET *        | Oui  |                      | •           |
| NOMBRE DE<br>D'ACTUALITÉS * | 3    |                      | <b>~</b>    |
|                             |      | VALIDER              |             |

Notez qu'en haut à droite se trouve le bouton **« Voir ma communauté »**. Il vous permet de visualiser le rendu de votre communauté. Ainsi vous pouvez faire des essais en déplaçant vos blocs et voir le rendu sur votre page de présentation.

### 2. Liste des blocs (ou widgets) à votre disposition :

- Mes membres
- Mes photos et vidéos (widget « Mes médias »)
- Mon agenda
- Mes articles (Widget « Mes actualités »)
- Mes données de référence
- Mes parcours
- Mes points d'intérêt
- Carte
- Mes communautés suivies
- Editorial
- Mes favoris
- Recherche

### V.2.1. Mes membres

**En cliquant sur la section « Membres »,** vous visualisez tous les membres appartenant à votre communauté. Vos membres, disposant aussi d'une communauté, bénéficient d'un lien cliquable renvoyant vers leur communauté.

A savoir : vos membres rejoignent votre communauté en cliquant sur le bouton « Suivre cette communauté » accessible sur le haut de votre page communauté.

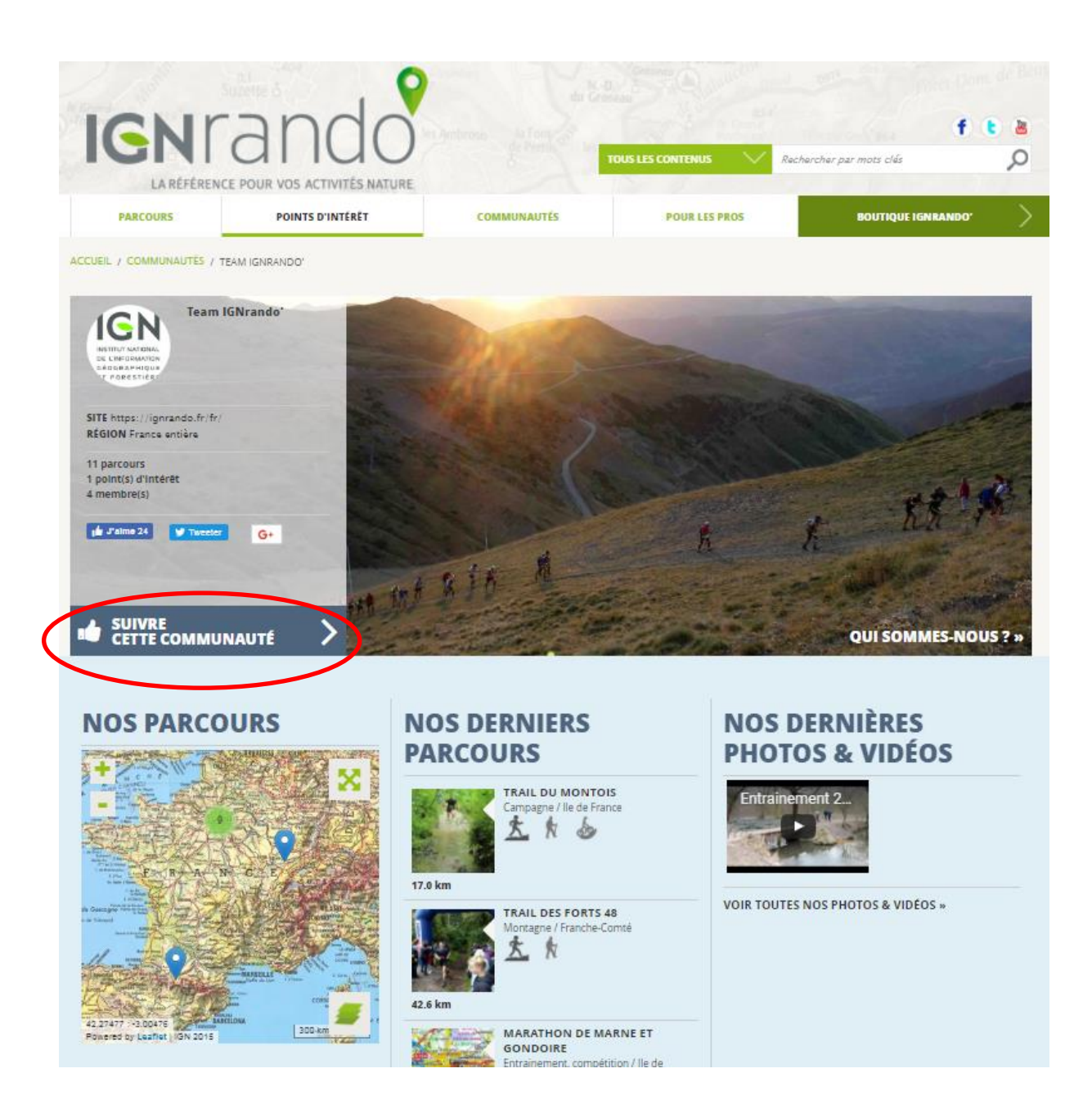

**Dans le cadre d'une communauté publique**, les membres sont affichés sur votre compte sans action possible de votre part. Vous ne pouvez pas supprimer un membre de votre communauté lorsque celle-ci est publique

# GÉRER MES MEMBRES Découvrez les offres EXTENSION DE COMMUNAUTÉ » Ma COMMUNAUTÉ (5) Michel Pascal Delphine Prédéric MTH

Dans le cadre d'une communauté privée, les membres sont classés selon leur statut :

- Ma communauté (membres autorisés à accéder à votre communauté)
- En attente de validation (membres ayant sollicité un accès à votre communauté, qui n'ont pas encore été autorisés à y accéder)
- **Refusé** (membres auxquels vous avez refusé l'accès à votre communauté).

Vous gérez ainsi complètement les membres de votre communauté. Vous pouvez à tout moment accepter ou supprimer un membre dans votre communauté. Vous serez prévenu par e-mail à chaque nouvelle demande d'adhésion. Il faudra alors vous rendre sur votre compte client pour la traiter.

| GÉRER MES MEMBRES                                                                                    |                  |                   |          |  |  |  |  |
|----------------------------------------------------------------------------------------------------|------------------|-------------------|----------|--|--|--|--|
| MEMBRES 4/10 autorisé(s) dans ma communauté privée<br>Découvrez les offres EXTENSION DE COMMUNAUTÉ » |                  |                   |          |  |  |  |  |
| S MA COMMUNAUTÉ (4)                                                                                  | 🗁 EN ATTENTE     | DE VALIDATION (1) | 🗇 REFUSÉ |  |  |  |  |
|                                                                                                    |                  |                   |          |  |  |  |  |
| 0                                                                                                    | 0                | 0                 | *        |  |  |  |  |
| Michel                                                                                               | Pascal           | Frédéric          | МТН      |  |  |  |  |
| 🗎 REFUSER LES MEMB                                                                                   | RES SÉLECTIONNÉS |                   |          |  |  |  |  |
|                                                                                                    |                  |                   |          |  |  |  |  |
|                                                                                                    |                  |                   |          |  |  |  |  |

A savoir : les utilisateurs souhaitant rejoindre votre communauté effectuent la demande en cliquant sur le bouton « Demander l'adhésion à cette communauté » situé en haut de votre page communauté. Dans le cas d'une communauté privée, celle-ci sera visible sous la forme

d'un profil restreint comme illustré ci-dessous. Le nombre de membre dans votre communauté privée n'est pas limité. Vous pouvez accueillir autant de membres que vous le souhaitez.

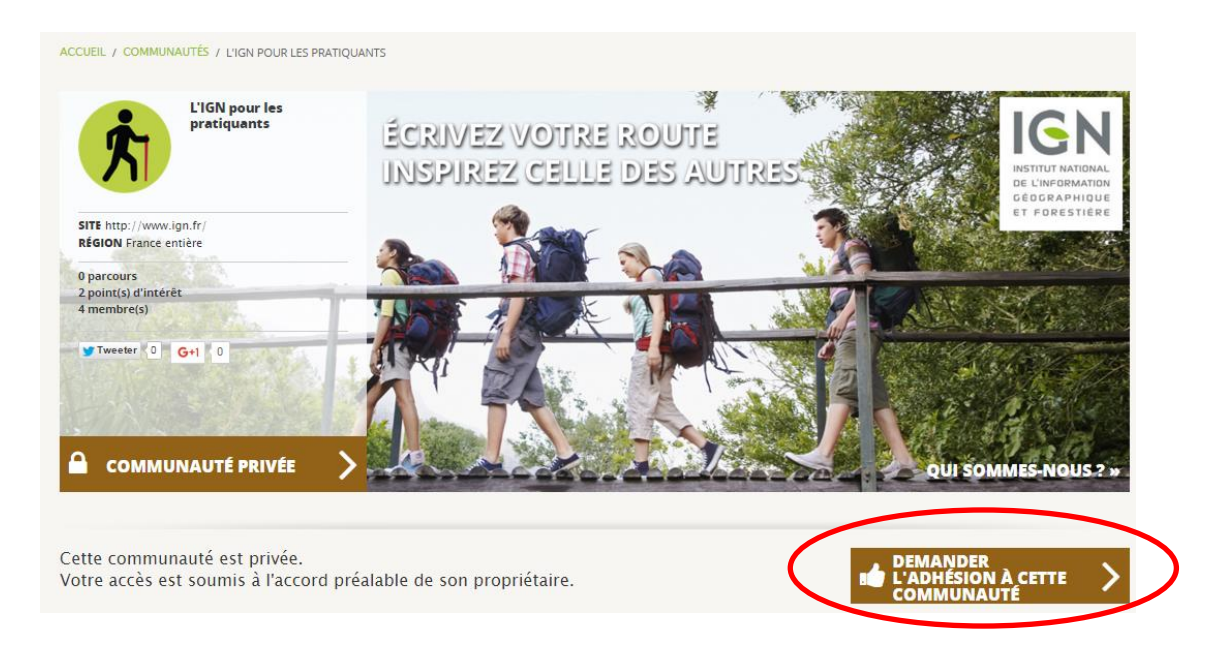

### V.2.2. Mes photos et vidéos

**Dans la section « mes photos & vidéos »** vous allez pouvoir gérer vos médias (ajout ou suppression). Ajoutez des photos et des vidéos, partagez les avec vos membres et rendez votre communauté plus vivante !

| ACCUEIL / MON COMPTE / MA COMMUNAUTÉ / MES PHOT                                                                                                    | OS & VIDÉOS                                                                                                    |
|----------------------------------------------------------------------------------------------------|----------------------------------------------------------------------------------------------------|
| MA COMMUNAUTÉ                                                                                                    | MES PHOTOS & VIDÉOS                                                                                                    |
| Ma communauté »<br>Mes paramètres »<br>Ordonner ma page communauté »<br>Mes photos & vidéos<br>Mon agenda »<br>Mes articles »<br>Mes données de référence » | Ajourtes une proto<br>Taille consellete 1500x1500 pail     Dailymodon, YouTube, Vimec                                      |
| Voir ma page communauté »                                                                                                    | CETTE PHOTO SERA<br>AFFICHÉE SUR :<br>• LE STEE LE SITE ANGLAIS<br>STES FRANÇAIS ANGLAIS<br>SEULEMENT SEULEMENT<br>VALIDER |
|                                                                                                    | MES PHOTOS & VIDÉOS                                                                                                    |

### V.2.3. Mon agenda

**Dans la section « Mon agenda »,** vous avez la possibilité de créer des événements. Vous définissez un titre, une date de début et de fin et les loisirs auxquels l'événement se rapporte. Spécifiez ensuite la région concernée, ajoutez une photo pour illustrer votre événement et décrivez le (la durée, le lieu, le déroulement...) en français et/ou en anglais. Avant de publier votre événement, vous avez la possibilité de cocher l'option « A la une », qui vous permettra de faire ressortir cet évènement.

Cette fonctionnalité est très utile pour votre communauté. Elle permet à vos membres de connaitre en un instant vos évènements et de disposer de toutes les informations nécessaires s'ils souhaitent y participer !

L'option « A la une » vous permet d'augmenter la visibilité de votre évènement ou de votre article. En cochant cette option, une pastille A LA UNE apparait au-dessus de votre article sur votre page communauté. Votre évènement ou votre article est également repris sur les pages d'accueil du site, si vous avez souscrit à <u>l'offre Visibilité contenus.</u>

### V.2.4. Mes articles

**Dans la section « Mes articles »**, (Widget « Mes actualités ») vous avez la possibilité de publier des articles en rapport avec votre communauté. Choisissez un titre, une photo et rédigez un article pour mettre en avant une actualité de votre communauté. Comme pour les événements, vous avez la possibilité de cocher l'option « A la une », ceci avec les mêmes effets.

| MES ARTIC             | LES                                                                |                                               |                       |
|-----------------------|--------------------------------------------------------------------|-----------------------------------------------|-----------------------|
| * Choix & champs obli | gatoires                                                           |                                               |                       |
| TITRE *               | Français                                                           | Anglais                                       |                       |
| РНОТО *               | Français<br>Paroourir_ Aucun fichier s<br>Extensions autorisées: p | Anglais<br>électionné.<br>Ing, gif, jpg, jpeg |                       |
| DESCRIPTION *         | Taille maximale : 10 Mo                                            | Anglais                                       |                       |
|                       |                                                                    |                                               |                       |
| A LA UNE              |                                                                    |                                               |                       |
|                       |                                                                    | INREGISTRER                                   |                       |
| MES DERNIERS ARTIC    | LES                                                                |                                               |                       |
| RANDONNER EN FO       | RÊT - <u>En savoir plus</u>                                        |                                               |                       |
| EDITI                 | R CET ARTICLE                                                      |                                               | SUPPRIMER CET ARTICLE |
| CRÉEZ VOS POINTS      | D'INTÉRÊT SUR L'ESPACE LO                                          | DISIRS – <u>En savoir plu</u>                 | <u>15</u>             |
| EDITI                 | R CET ARTICLE                                                      |                                               | SUPPRIMER CET ARTICLE |
| L'ÉQUIPE ESPACE LO    | ISIRS A TESTÉ POUR VOUS                                            | . – <u>En savoir plus</u>                     |                       |
| EDITE                 | R CET ARTICLE                                                      |                                               | SUPPRIMER CET ARTICLE |

## NOS DERNIERS ARTICLES

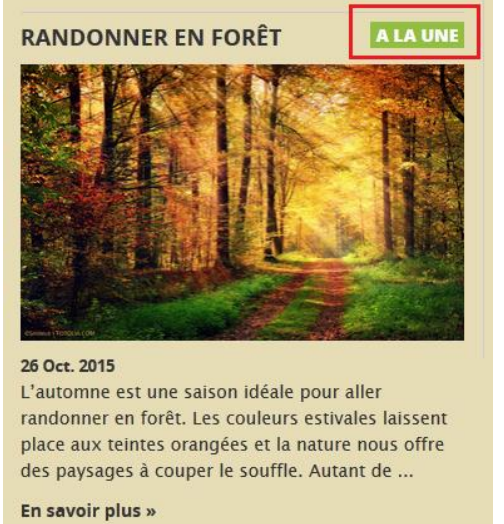

Enfin, en cliquant sur « Voir ma page communauté », vous pouvez à tout moment visualiser le rendu de votre page.

| MA COMMUNAUTÉ                 |  |  |  |  |
|-------------------------------|--|--|--|--|
| Ma communauté                 |  |  |  |  |
| Mes paramètres »              |  |  |  |  |
| Ordonner ma page communauté » |  |  |  |  |
| Mes membres »                 |  |  |  |  |
| Mes photos & vidéos »         |  |  |  |  |
| Mon agenda »                  |  |  |  |  |
| Mes articles »                |  |  |  |  |
| Mes données de référence »    |  |  |  |  |
| Voir ma page communauté »     |  |  |  |  |

### V.2.5. Mes données de référence

**Dans la section « Mes données de référence »,** vous pouvez indiquer si vos parcours ou vos points d'intérêt bénéficient d'un label ou d'une reconnaissance officielle. Un document de type PDF vous sera demandé pour justifier et illustrer votre donnée de référence. Chaque donnée de référence, ainsi créé, sera accessible lors de la création ou l'édition de vos parcours et points d'intérêt. Notez par ailleurs, que le moteur de recherche multicritères permet aux utilisateurs de rechercher « uniquement des données de référence ».

### V.2.6. Mes parcours

Ce bloc vous permet d'afficher les parcours que vous avez publiés en statut public. Il s'affiche par défaut dès lors que vous avez créé vos premiers parcours.

### V.2.7. Mes points d'intérêt

Ce bloc vous permet d'afficher les points d'intérêt que vous avez publiés en statut public. Il doit être activé pour faire afficher vos points d'intérêt.

### V.2.8. Carte

Ce bloc vous permet d'afficher sur fonds cartographique IGN les parcours ou les points d'intérêt que vous avez publiés en statut public sur votre communauté. Vous devrez choisir en option de recherche de faire afficher les parcours ou les points d'intérêt.

### V.2.9. Mes communautés suivies

Le widget « Mes communautés suivies », vous permet d'afficher au sein d'un bloc les communautés que vous avez choisies de suivre. Un bon moyen pour mettre en avant vos partenaires et les liens que vous tissez avec les autres utilisateurs du site.

Ce widget vous permet également de suivre de près l'activité de ces communautés suivies à travers le bloc « Activité de mes communautés » affiché sur la <u>page d'accueil des</u> <u>communautés.</u>

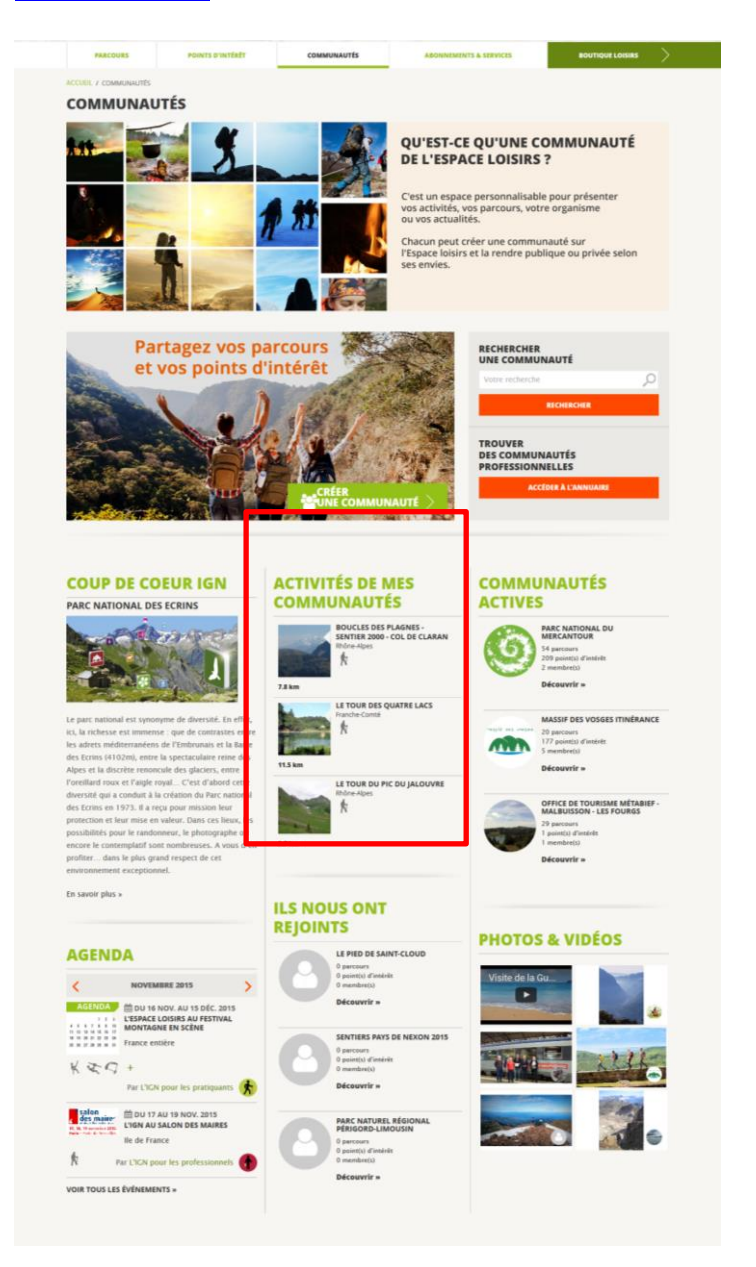

### V.2.10. Editorial

**Le widget « Editorial »,** vous permet de bénéficier d'un 2<sup>ème</sup> bloc (en plus de celui réservé pour vos articles) pour rédiger du contenu éditorial. Notez que contrairement au widget « Mes actualités », ce widget vous permet de rédiger un seul article au sein de ce bloc

### V.2.11. Mes favoris

**Le widget « Mes favoris »,** permet de compiler les parcours ou les points d'intérêt que vous aimez et que vous souhaitez valoriser sur votre communauté. Il peut s'agir de vos propres

données ou de celles issues d'autres contributeurs d'IGNrando'. Pour ajouter des parcours ou des points d'intérêt dans le bloc « vos favoris » rendez-vous sur la fiche correspondante et cliquez sur « Ajouter aux favoris ».

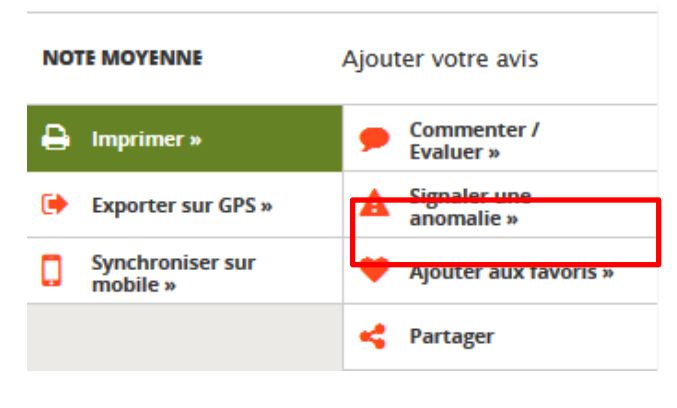

### V.2.12. Recherche

Le widget « Recherche », vous permet d'ajouter le moteur de recherche multicritères sur votre page. Ce moteur ne référencera que vos parcours et vos points d'intérêt. Très utile si vous avez déjà un certain nombre de données ! Ce widget « Recherche » permettra à vos visiteurs de trouver plus facilement des idées de balades sur votre communauté. Nous vous conseillons de positionner ce bloc à proximité des blocs parcours et points d'intérêt pour plus de cohérence.

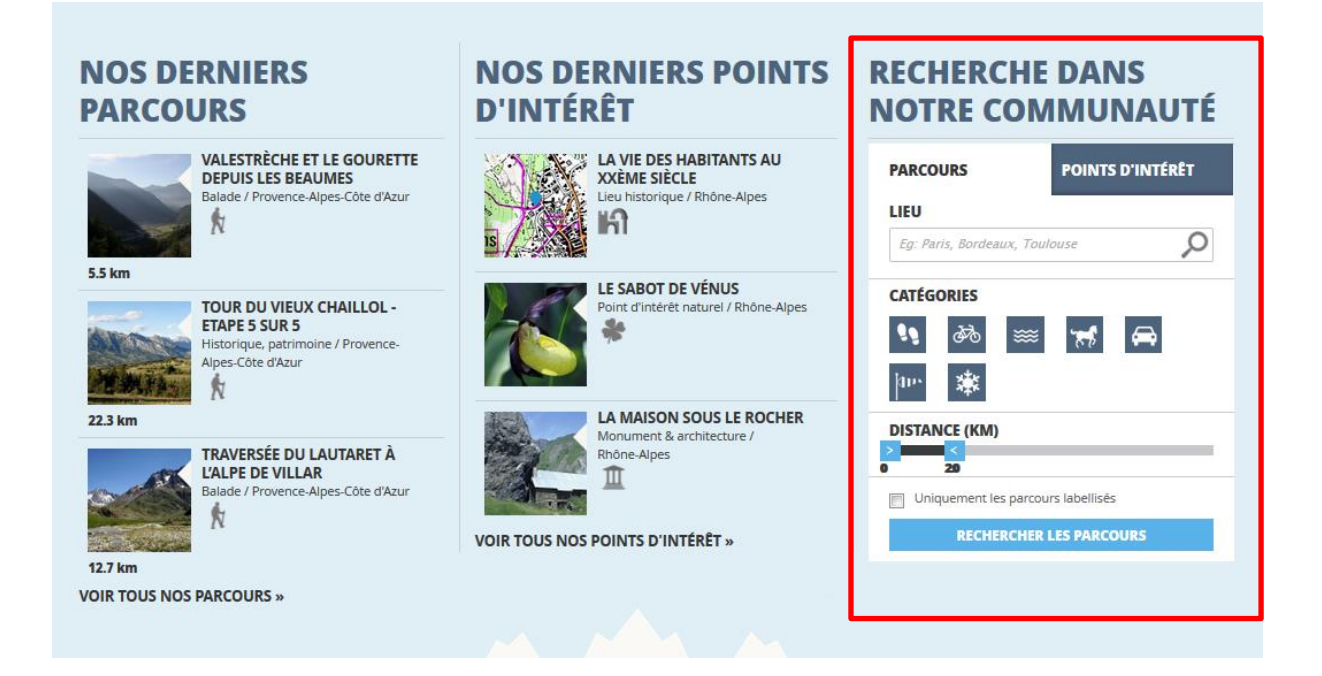

### VI. Consulter une communauté sur IGNrando'

En cliquant sur « Communautés » dans le menu du site, vous arrivez sur la page dédiée aux communautés créées par les utilisateurs d'IGNrando'. Sur cette page, vous avez la possibilité

de rechercher une communauté. Pour cela, tapez le nom de la communauté que vous recherchez dans l'espace « Votre recherche » puis cliquez sur « Rechercher ».

Sur cette page, vous trouverez aussi un annuaire des communautés professionnelles. En cliquant sur « Accéder à l'annuaire », vous découvrirez l'index des membres professionnels d'IGNrando' classés par ordre alphabétique. En cliquant sur un des éléments de présentation d'un membre professionnel, vous arriverez sur la page de présentation de sa communauté.

|               | Partagez vos<br>et vos points | parcours<br>d'intérêts |                   |        | RECHERCHER<br>UNE COMMUNAUTÉ                   |     |
|---------------|-------------------------------|------------------------|-------------------|--------|------------------------------------------------|-----|
|               |                               | much                   | Grand Contraction |        | Votre recherche                                | Q   |
|               |                               |                        |                   |        | RECHERCHER                                     |     |
|               |                               |                        | 1                 |        | TROUVER<br>DES COMMUNAUTÉS<br>PROFESSIONNELLES |     |
|               |                               | CRÉ                    | ER.               |        | ACCÉDER À L'ANNUA                              | IRE |
| the state the |                               |                        | COMMUNAUTE        | STAL A |                                                |     |

Si une communauté vous intéresse, cliquez sur « Suivre cette communauté » pour en devenir membre. Vous pourrez ainsi avoir accès à toutes les ressources de cette communauté et la retrouver facilement dans votre Espace « Mon compte » dans la section « Mes communautés suivies ». Sur la page « Mes communautés », retrouvez également les derniers parcours et points d'intérêt publiés par les communautés que vous suivez dans la section « Activités de mes communautés ». Pour cela, il vous faudra être connecté.

| Mes activités & loisirs                                                                                   | ACTIVITES DE MES<br>COMMUNAUTÉS                                      |  |  |
|----------------------------------------------------------------------------------------------------|----------------------------------------------------------------------|--|--|
| Mes parcours »<br>Modération de mes parcours »                                                            | BOUCLES DES PLAGNES - SENTIER<br>2000 - COL DE CLARAN<br>Rhône-Alpes |  |  |
| Mes points d'interet »<br>Modération de mes points d'intérêt »<br>Mes favoris »<br>Mes contenus mobiles » | 11.5 km                                                              |  |  |
| Mes communautés suivies<br>Mes contributions »                                                            | P.7 km<br>► LE TOUR DU PIC DU JALOUVRE<br>Rhône-Alpes<br>★           |  |  |

Sur la page dédiée aux communautés, vous trouverez aussi de nombreuses actualités, notamment l'agenda des événements à venir, les dernières photos et vidéos ajoutées, les dernières communautés créées, les communautés les plus actives ainsi que le coup de cœur IGN (une communauté que nous sélectionnons et mettons en avant pour vous la faire découvrir).